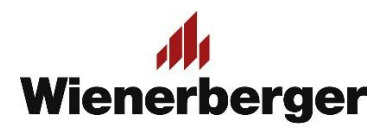

## 07 Wienerberger Zamówienia – Złożenie zamówienia

**Końcowy przegląd i złożenie zamówienia:** jest to ostatnie miejsce by móc zmienić zamówienie. Wybór ZMIEŃ oznacza powrót do Kasy i konieczność ponownej weryfikacji czteropunktowej listy opcji zamówienia. ZŁÓŻ ZAMÓWIENIE oznacza zgodę na warunki i przesłanie zamówienia bezpośrednio do systemu sprzedażowego Wienerberger.

Po przesłaniu zamówienia, jakiekolwiek zmiany lub jego odwołanie mogą odbyć się jedynie po skontaktowaniu się z odpowiednim Działem Obsługi Zamówień telefonicznie lub mailowo, z powołaniem się na numer zamówienia zwrotnego otrzymanego wraz z potwierdzeniem złożenia zamówienia.

| ZMIEN<br>PODSUMOWANIE ZAMOWIENIA                                                                                                    | ZMIEŃ oznacza pov<br>kasy i opcji przegląc                                                                                                    | wrót do<br>du                                               |                                                                   | ZŁOŻ ZAMOWIENIE                    |
|----------------------------------------------------------------------------------------------------|----------------------------------------------------------------------------------------------------|-------------------------------------------------------------|-------------------------------------------------------------------|------------------------------------|
| NAZWA FIRMY<br>410704<br>WEBSZOP Zapas Bezpieczeństwa<br>Ostrobramska 79<br>04-175 WARSZAWA<br>SPOSÓB WYSYŁKI<br>Ddbiór<br>JWAGI DOTYCZĄCE KOSZYKA<br>Dostawa boczna, tel. kontaktowy, c | NR ZLECENIA ZAKUPU<br>21 01 TEST<br>FORMA PLATNOŚCI<br>Termin płatności zgodnie :<br>handlową<br>OCZEKIWANA DATA<br>DOSTAWY/ODBIORU<br>2021-01-21 | ADRES DOSTAV<br>Rudzienko 95A<br>05-307 Dobre<br>z umową    | VY/ODBIORU KOSZT OG<br>3 720,00 zł                                | ÓŁEM (netto)                       |
| rodukty                                                                                                    | C                                                                                                    | ena jednostkowa                                             | Ilość                                                             | Suma                               |
| POROTHERM 11.5 P+W<br>Porotherm 11.5 P+W KL<br>681112                                                                                                    | .10/100                                                                                                    | 465,00 zł                                                   | 8 Paleta                                                          | 3 720,00 zł                        |
|                                                                                                    |                                                                                                    | Suma części<br>Podatki                                      | iowa                                                              | 3 720,00 ;<br>855,60 ;             |
|                                                                                                    |                                                                                                    | SUMA ZAMÓ                                                   | ÓWIENIA                                                           | 4 575,60                           |
| UWAGA:<br>Ceny nie obejmują żadnych dodat<br>transport i opłaty za odbiór.<br>Aby uzyskać szczegółowe informa<br>PL.                                                                     | kowych kosztów (lub zwrotów<br>cje, zapoznaj się z naszymi og                                                                                     | r), takich jak rozładunek za p<br>ólnymi warunkami sprzedaż | oomocą dźwigu, odbiór zamówień<br>ży i dostaw oraz warunkami Umov | , opłaty za<br>vy Handlowej WB<br> |
| sk <mark>ara</mark> jąc zamówienie potwierdzar                                                                                                    | n, że zapoznałem/-am się z <u>W</u>                                                                                                    | ' <mark>arunkami</mark> i akceptuję je.                     |                                                                   |                                    |

## PRZEGLĄD ZAMÓWIENIA

**Potwierdzenie złożenia zamówienia:** po złożeniu zamówienia na ekranie wyświetlane jest potwierdzenie jego złożenia wraz z numerem referencyjnym otrzymanym w systemie sprzedaży Wienerberger. Numer ten jest podstawą do odszukania Państwa zamówienia w systemie.

Podobne potwierdzenie przesyłane jest na adres email użytkownika, które dokonał zamówienia. Zamówienie <u>nie</u> jest gotowe do odbioru! Wymaga ono edycji ze strony pracownika Działu Obsługi Zamówień i dopiero po jej dokonaniu otrzymają Państwo informację z systemu sprzedażowego Wienerberger o akceptacji zamówienia i możliwości odbioru, zależnej min. od dostępności produktu. Informacje te będą przesyłane tak jak w obecnej chwili.

| DZIĘKUJEMY ZA ZŁOŻENIE ZAMÓWIENIA!   Twój numer zamówienia: 0329658432   Kopia informacji dotyczących Twojego zamówienia została przesłana.   Skontaktujemy się z Tobą w celu potwierdzenia Twojego zamówienia. Dopiero powiadomień w które otrzymasz od miejscowego oddziału Wienerberger, oznacza, że zamówienia są gotowe do odbioru/dostawy. |                                                                                                    |                                                                                        |                         |                                  |  |  |
|----------------------------------------------------------------------------------------------------|----------------------------------------------------------------------------------------------------|----------------------------------------------------------------------------------------|-------------------------|----------------------------------|--|--|
| PODSUMOWANIE ZAMÓWIENIA                                                                                                    |                                                                                                    |                                                                                        |                         | WYDRUK/PDF                       |  |  |
| NUMER ZAMÓWIENIA<br>SPRZEDAŻY<br>0329658432<br>NAZWA FIRMY<br>410704<br>WEBSZOP Zapas Bezpieczeństwa<br>Ostrobramska 79<br>04-175 WARSZAWA<br>SPOSÓB WYSYŁKI<br>Odbiór<br>UWAGI DOTYCZĄCE KOSZYKA<br>Dostawa boczna, tel. kontaktowy, o                                                                                                    | NR ZLECENIA ZAKUPU<br>21 01 TEST<br>FORMA PŁATNOŚCI<br>Termin płatności zgodnie z umowa<br>handlową<br>OCZEKIWANA DATA<br>DOSTAWY/ODBIORU<br>2021-01-21 | DATA ZŁOŻENIA ZAMO<br>2021-01-21<br>ADRES DOSTAWY/ODI<br>Rudzienko 95A<br>05-307 Dobre | ÓWIENIA K<br>3<br>BIORU | OSZT OGÓŁEM (netto)<br>720,00 zł |  |  |
| rodukty                                                                                                    | Cena jed                                                                                                    | nostkowa                                                                               | Ilość                   | Suma                             |  |  |
| POROTHERM 11.5 P+W<br>Porotherm 11.5 P+W KL<br>681112                                                                                                    | 10/100                                                                                                    | 465,00 zł                                                                              | 8 Paleta                | 3 720,00 zł                      |  |  |
|                                                                                                    |                                                                                                    | Suma częściowa<br>Podatki                                                              |                         | 3 720,00 zł<br>855,60 zł         |  |  |
|                                                                                                    |                                                                                                    | SUMA ZAMÓWIENI                                                                         | IA                      | 4 575,60 zł                      |  |  |
|                                                                                                    |                                                                                                    |                                                                                        |                         | KONTYNUUJ ZAKUPY                 |  |  |